# TUTORIEL REMPLIR UN PDF SUR SMARTPHONE

### **ETAPE 1 : Télécharger l'application**

Télécharger l'application « Adobe Acrobat ». Lien ci-dessous :

https://play.google.com/store/apps/details?id=com.adobe.reader&hl=fr

#### ETAPE 2 : Télécharger et ouvrir avec...

Télécharger à partir de **Pronote la fiche d'inscription** puis l'ouvrir à l'aide de l'application <u>« Adobe</u> <u>Acrobat ».</u>

## ETAPE 3 : Remplir de document PDF

Remplir le fichier PDF avec les informations demandées.

| RNE état<br>Année so                                                                                                    | solaire 2021-2022 Fiche vie scolaire                                                                                                    |
|----------------------------------------------------------------------------------------------------|----------------------------------------------------------------------------------------------------|
| Niveau d                                                                                                    | e classe en Septembre 2021 : 6ième                                                                                                    |
|                                                                                                    | Identité de l'élève                                                                                                    |
| Nom :<br>Prénoms :<br>Né(e) le :<br>Départeme<br>Nationalité<br>Numéro na                                                                                             | Idea Calari<br>Man<br>I Dana<br>I Dana |
|                                                                                                    | Scolarité de l'année 2020-2021                                                                                                    |
| Régime                                                                                                    | EXT V DP                                                                                                    |
| Nom : [                                                                                                    | Representant legal- 1                                                                                                    |
| Prénom :<br>Adresse :                                                                                                    |                                                                                                    |
|                                                                                                    | Code postal :                                                                                                    |
|                                                                                                    | Pays :                                                                                                    |
| dom. :<br>@ email :<br>Profession                                                                                                    | travail portable : portable :<br>Responsable à contacter en priorité (O ou<br>(sur la tel prince en veno pour attemmer le cote correspondent                                                                                                    |
| dom. (<br>@ email :<br>Profession                                                                                                    | traval potable : potable :                                                                                                    |
| dom. :<br>@ email :<br>Profession<br>Nom :<br>Prénom :<br>Adresse :                                                                                                   | travat Portal Contact e profile Contact e profile Contact e profil                                                                                                    |
| dom. :<br>@ email :<br>Profession<br>Nom :<br>Prénom :<br>Adresse :                                                                                                   | travat     travat     travat     Code postal     Conternue                                                                                                    |
| dom. :<br>@ email :<br>Profession<br>Nom :<br>Prénom :<br>Adresse :<br>dom. :                                                                                         | traval Pasponabe Contadre en priorité (O ou<br>catégore sooo professionnelle (code) en sus par allemene s ou catégore en priorité (O ou<br>Représentant légal- 2                                                                                                    |
| dom<br>@ email<br>Profession<br>Prénom :<br>Adresse :<br>dom<br>dom<br>@ courriel<br>Profession                                                                       |                                                                                                    |
| dom. [<br>@ email  <br>Profession  <br>Prénom :<br>Adresse ;<br>dom. [<br>@ courriel<br>Profession                                                                    | au catégore socio protessionnele (code)                                                                                                    |
| dom :<br>@ email :<br>Profession /<br>Profession /<br>Prénom :<br>@ courriel<br>Profession /<br>Nom :                                                                 | au catégore socio professionnelle (cole)  ters vers en en participation de la contacter en professionnelle (cole)  ters vers en en participation de la contacter en professionnelle (cole)  ters vers en en participation de la contacter en professionnelle (cole)  Autre responsable ou personne à contacter                                                                                                    |
| dom 1<br>@ email :<br>Profession of<br>Profession of<br>Adresse :<br>dom 1<br>@ courriel<br>Norm :<br>Prénom :<br>Profession of<br>Norm :<br>@ courriel<br>@ courriel | au catégore socio professionnele (code)                                                                                                    |

# **ETAPE 4 : Envoyer le fichier par mail**

Pour envoyer le Fichier PDF par mail uniquement après avoir remplis le document :

1. Appuyer sur le symbole « partage »

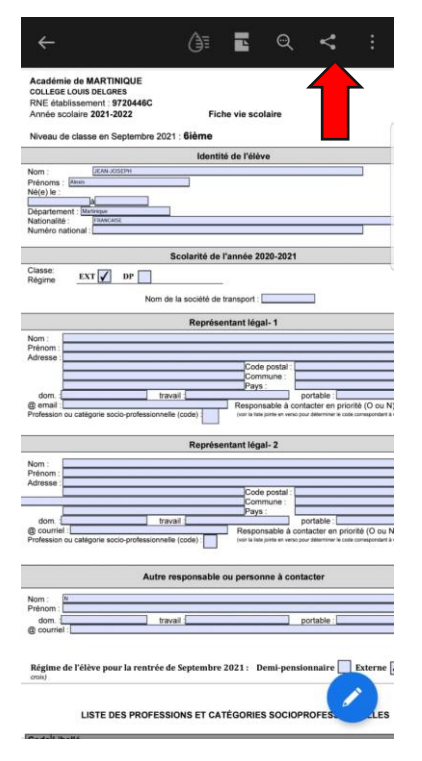

2. Appuyer sur « Partager une copie »

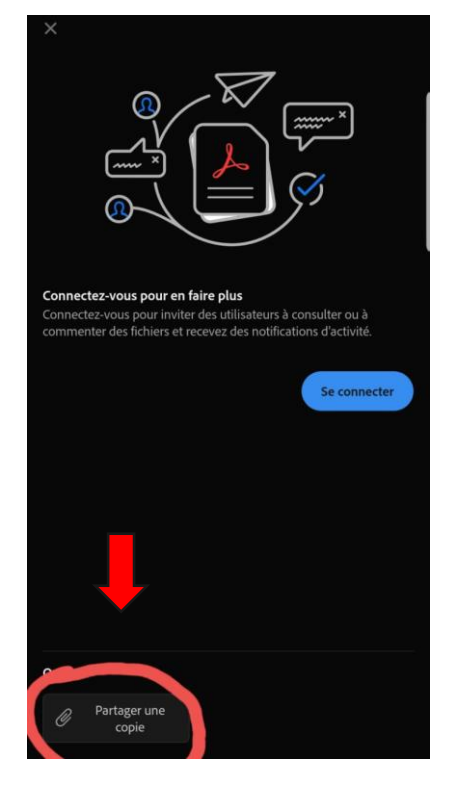

#### 3. Sélectionner GMAIL

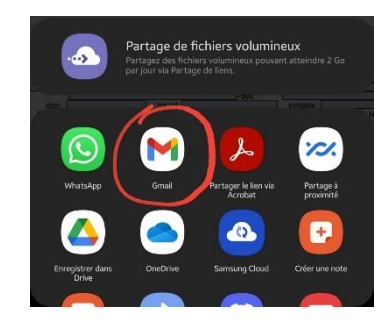

Adresse Email pour l'envoie des fiches :

collegelouisdelgres@gmail.com